## HOW TO GUIDE ONLINE DIRECT DEPOSIT

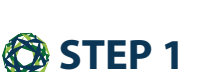

• After registering, sign in to your account and select 'Get Reimbursed Faster' on the homepage

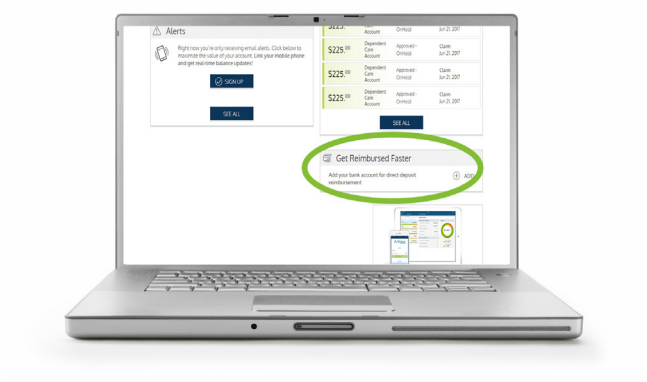

## STEP 2

- •Review the example on the screen of where to find your routing and account number on your check
- •Input both numbers exactly as they appear on your check.
- Click save

## Image: state state

## 🔇 FINISHED!

•You've successfully completed the online direct deposit process

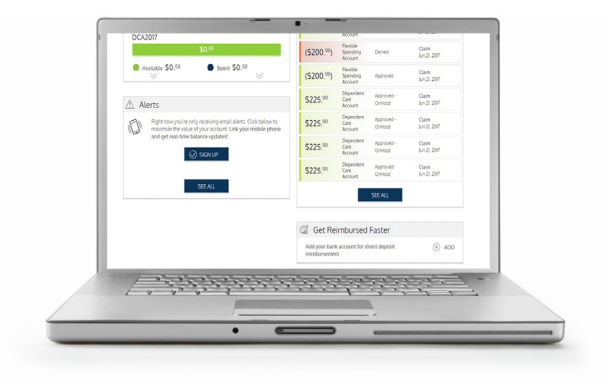

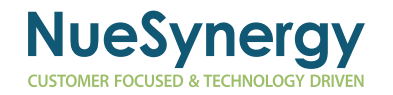